# 实验一:简单对等网的实现

# 一、实验目的

- 1、了解网络仿真软件;
- 2、了解 eNSP 网络仿真软件;
- 3、了解网络通信的基本知识;
- 4、掌握双机对等网络的实现方法。

# 二、实验学时

2 学时

# 三、实验类型

验证性

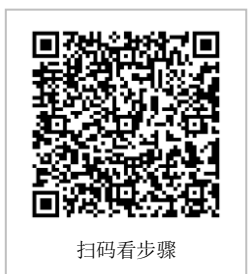

# 四、实验需求

# 1、硬件

每人配备计算机1台,不低于双核CPU、8G内存、500GB硬盘。

#### 2、软件

支持 Windows 操作系统,安装 eNSP 仿真软件。

### 3、网络

计算机使用固定 IP 地址接入局域网,并支持对互联网的访问。

# 4、工具

无。

## 五、实验任务

- 1、完成 eNSP 安装;
- 2、完成双机直连网络。

# **六、**实验内容及步骤

# 1、安装 eNSP

(1) 安装 eNSP 软件前的准备

安装 eNSP 软件之前,必须已安装 WinPcap、Wireshark、Oracle VM VirtualBox 软件。可以从软件官方网站获取对应版本的软件。

(2) 安装 eNSP

请从课程学习平台(http://xslt.it.hactcm.edu.cn)获取 eNSP 软件安装包。

#### 提醒:

安装 eNSP 的具体方法,参见教学视频: eNSP 的安装。 教学视频地址:

https://internet.hactcm.edu.cn/mediaservice/ethernet/czys/01-01.mp4

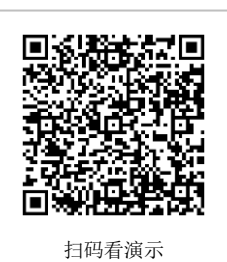

(3) 了解 eNSP 界面

启动 eNSP,新建拓扑或者打开一个网络拓扑时,即可到 eNSP 的 主界面,如图 1-1 所示。eNSP 界面分 4 个区域。

①1号区域为主菜单,点击【菜单】,即可列出主菜单内容;

②2号区域为工具栏,提供常用的工具按钮,如新建拓扑、保存等;

③3号区域为设备区,提供 eNSP 仿真的网络设备和设备连线;

④4号区域为工作区,在此区域中可以灵活的创建网络拓扑,进行网络仿真建设。

(3) 导入第三方集成设备包

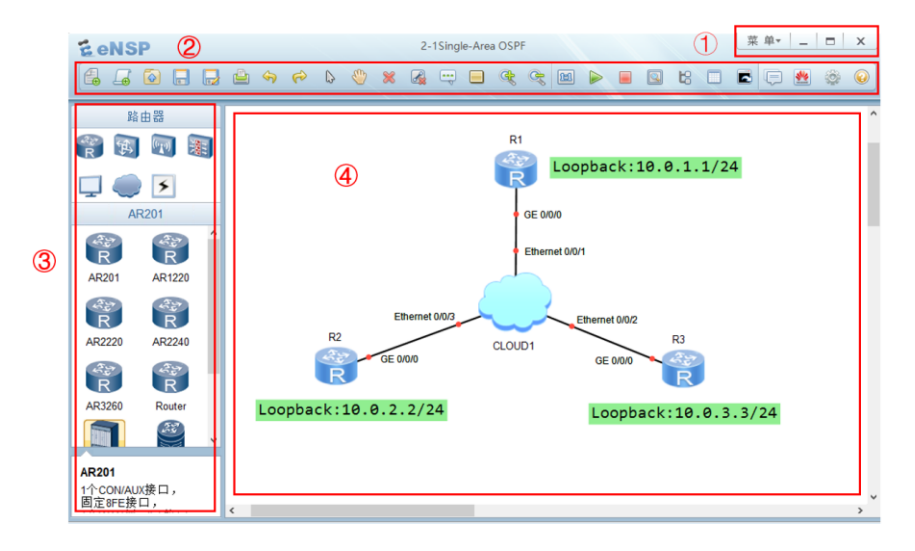

图 1-1 eNSP 界面

①获取设备包

从课程学习平台(http://xslt.it.hactcm.edu.cn)下载 NE40E 设备包文件,并解压缩。

镜像名称: NE40E.img。

②导入设备包

在设备图标上右击,在弹出的快捷菜单中单击【启动】,弹出"导入设备包"窗口,如 图 1-2 所示。

单击【浏览】,选择设备包,单击【导入】,完成设备包导入。

| 5. 导入说 | t备包 X                                      |
|--------|--------------------------------------------|
| 说明:    | 请导入NE40E的设备包。                              |
| 包路径:   | 浏览                                         |
|        |                                            |
|        | ·<br>-  -  -  -  -  -  -  -  -  -  -  -  - |
|        |                                            |

图 1-2 导入设备包

③重新启动设备 重新启动一次该设备,即可正常使用。

# 提醒:

eNSP 的基础功能,参见教学视频:在 eNSP 中部署网络设备。教学视频地址:

https://internet.hactcm.edu.cn/mediaservice/ethernet/czys/01-02.mp4

#### 2、双机直连网络

(1) 网络规划

①拓扑结构,如图 1-3 所示。

| 实验一:简单对 | <b> 等网的实现</b> |
|---------|---------------|
|         |               |
|         |               |
| Host-1  | Host-2        |

图 1-3 双机直连网络拓扑图

②主机地址规划

表 1-1 主机地址规划

| 主机     | IP 地址 /子网掩码     | 网关            |
|--------|-----------------|---------------|
| Host-1 | 172.16.64.1 /24 | 172.16.64.254 |
| Host-2 | 172.16.64.2 /24 | 172.16.64.254 |

(2) 新建拓扑

在顶部工具栏中点击新建拓扑图标,保存拓扑,将项目名称设置为 project1-1。

(3) 添加主机

在左侧的设备区点击【终端】图标,选择【PC】设备。拖动"PC"设备图标到工作区 并松开,添加第一台主机;重复该操作,创建第二台主机;双击设备名称并按表 1-1 修改主 机名称,如图 1-4 所示。

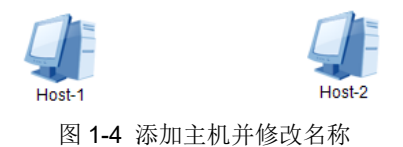

(4) 添加链路

在左侧的设备区点击【设备连线】图标,选择【Auto】类型,依次点击 Host-1、Host-2 开始/结束链路绘制,如图 1-5 所示。

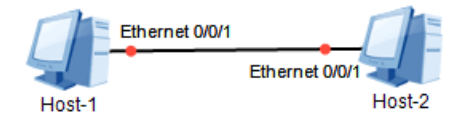

图 1-5 添加链路

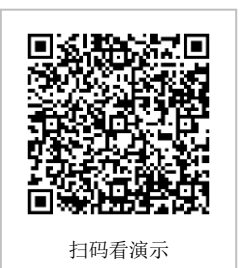

(5) 主机地址配置 ①双击设备或者在设备上右键选择【设置】, 打开配置窗口 ②打开配置窗口, 配置 Host-1

|                 | Host-1                | 主机名:                                |
|-----------------|-----------------------|-------------------------------------|
|                 | 54-89-98-D0-47-35     | MAC 地址:                             |
|                 |                       | IPv4 配置                             |
| 自动获取 DNS 服务器地址  | ODHCP                 | ●静态                                 |
| DNS1: 0 . 0 . 0 | 0.0.0.0               | ₽ 地址:                               |
| DNS2: 0 . 0 . 0 | 0.0.0.0               | 子阿掩码:                               |
| ]               | 0.0.0.0               | 网关:                                 |
|                 |                       | IPv6 配置                             |
|                 | O DHCPv6              | ● 静态                                |
|                 |                       | IPv6 地址:                            |
|                 | 128                   | 前缀长度:                               |
|                 |                       | IPv6 网关:                            |
|                 | O DHCPv6<br>::<br>128 | IPv6 配置<br>●静态<br>IPv6 地址:<br>前缀长度: |

图 1-6 配置 Host-1

右键 Host-1 图标并选择【设置】,如图 1-6 所示。

③配置 Host-1 地址

将 Host-1 的 IP 地址配置为 172.16.64.1, 子网掩码配置为: 255.255.255.0, 网关配置为: 172.16.64.254, 点击【应用】完成配置。

④配置 Host-2 地址

将 Host-2 的 IP 地址配置为 172.16.64.2, 子网掩码配置为: 255.255.255.0, 网关配置为: 172.16.64.254, 点击【应用】完成配置。

⑤启动设备

配置完成后,右键选择【启动】启用设备,依次启动 Host-1, Host-2。

(6) 通信测试

按照表 1-2 中测试用例,在配置 IP 窗口中选择【命令行】标签,使用 PING 命令进行主 机间通信测试。

| 源主机    | 目的主机   | 通信结果 |  |  |  |
|--------|--------|------|--|--|--|
| Host-1 | Host-2 |      |  |  |  |
| Host-2 | Host-1 |      |  |  |  |

表 1-2 主机通信测试用例

# 七、设计任务(实验考核)

# 1、任务说明

使用 eNSP 实现简单对等网

# 2、任务要求

要求 1: 安装 eNSP;

要求 2: 实现两台主机通过网络连线实现通信。

# 3、考核要求

题目 1: 在 eNSP 中完成网络建设,提供网络建设后的截图。

题目 2: 在 Host-1 中 Ping Host-2, 提交 Host-1 Ping Host-2 的截图。